## Metodologie Supraveghere Video Participanți Simularea Examenului de Admitere, ed. XI

## DESFĂȘURAREA EXAMENULUI ȘI ACCESUL PE PLATFORMA ONLINE

Simularea Examenului de Admitere ediția XI se va desfășura online, pe o platformă special concepută pentru concurenți. Pentru a reduce tentativele de fraudă, participanții vor fi supravegheați video și audio **doar** cu acordul acestora. În clasamentul final, pe lângă poziție, cod de concurs și punctaj, va exista și o rubrică ("Supraveghere") în care va fi afișat modul de susținere al examenului ("cu supraveghere video" / "fără supraveghere video").

Participanții **pot opta** pentru **supravegherea video** în cadrul Simulării (în urma completării unui formular prin care îşi dau consimțământul, formular ce îl vor primi pe mail-ul cu care şi-au creat cont pe https://simulare.ssmbucharest.ro/). În cazul participanților care îşi creează contul pe https://simulare.ssmbucharest.ro/ într-o dată ulterioară afişării noii metodologii (08.04.2020), aceştia își vor da consimțământul în momentul înscrierii.

În situația în care participantul **nu** își dă acordul în privința supravegherii sale video, va fi afișat în clasament la rubrica "Supraveghere" cu textul "**fără supraveghere video**".

1. Contul cu care participantul va susține examenul pe platformă va fi creat de către Echipa de Organizare. După ce contul a fost creat, participanții vor primi o notificare pe e-mailul cu care s-au înscris pe site-ul https://simulare.ssmbucharest.ro/.

2. Pentru accesarea platformei de către participant este necesar să se folosească unul dintre următoarele browsere: **Microsoft Edge**, **Google Chrome**, **Safari, Firefox**, iar acesta să fie updatat la zi pentru o utilizare fără probleme a platformei de examen.

3. În ceea ce privește participanții care **și-au dat acordul să fie supravegheați** video, în ziua Simulării (16.05.2020), aceștia trebuie să **se înscrie în conferința video** la ora **09:15** pentru a verifica conexiunea la internet și calitatea audio/video. În ceea ce privește transmisia

video, fiecare participant trebuie să poziționeze camera astfel încât să aibă în permanență vizibilă partea superioară a corpului (de la umeri în sus). Detalii legate de modul de accesare al conferinței, cât și despre aplicația utilizată vor fi anunțate ulterior.

4. Prezența participanților care au intrat în conferință (pct. 3) va fi făcută de către supraveghetor începând cu **ora 09:30** și până la **ora 10:00**. Ulterior, orice participant care dorește sau încearcă să intre în conferință va fi respins și va apărea în clasamentul final cu textul "fără supraveghere video", chiar dacă inițial acesta a optat pentru a fi supravegheat video.

5. După verificarea conexiunii în conferință, participanții trebuie să acceseze link-ul către platforma în care vor susține Simularea online. Pe platformă, concurenții vor introduce mail-ul cu care s-au înregistrat pe site-ul https://simulare.ssmbucharest.ro/ și vor primi tot pe acest mail, în timp real, o cheie de autentificare cu care să se poată loga cu succes pe platforma de examen.

\*NOTĂ EXPLICATIVĂ: Se introduce mail-ul în platformă după care, pentru confirmarea logării, platforma va cere o cheie de autentificare/cod de acces. Aceasta va fi trimisă de către platformă pe mail-ul participantului. După introducerea în platformă a codului de acces (primit pe mail), logarea este făcută cu succes, iar participantul poate aștepta începerea examenului.\*

6. Examenul va începe la **ora 10:30** și se va încheia la **ora 13:00**, în data de 16.05.2020.

7. În timpul examenului, participantul trebuie să aibă **pornite** în permanență **camera web și microfonul**, cu volumul dat la minim. În cazul în care se întrerupe conexiunea/accesul la camera web, participantul are timp 5 minut pentru remedierea problemei. În situația în care trece mai mult de 5 minut de la întreruperea conexiunii/accesului web, participantul va fi afișat în clasamentul final la rubrica "Supraveghere" cu textul "fără supraveghere video".

8. Dacă unui participant i se face rău sau trebuie să iasă din cameră, **nu** va avea timpul de concurs prelungit.

10. Participantul poate renunța la examen, în timpul desfășurării acestuia, prin apăsarea butonului "**întrerupere examen**". Ulterior, în clasament, punctajul acestuia va fi înlocuit cu textul "**Anulat**".

11. Răspunsul dat de participant la fiecare întrebare se va salva automat în baza noastră

de date astfel încât, în cazul unei întreruperi a conexiunii, răspunsurile nu vor fi şterse şi participantul va putea relua rezolvarea subiectelor din punctul în care a rămas înainte de întreruperea conexiunii. Echipa de Organizare şi Societatea Studenților în Medicină din Bucureşti **NU** îşi asumă răspunderea pentru cazurile în care participantul nu are conexiune la internet în momentul în care doreşte să se conecteze la platformă sau pierde conexiunea la internet şi nu se poate reconecta pentru a accesa platforma.

12. În situația în care starea de sănătate a participantului nu permite continuarea examenului, timpul maxim în care acestuia îi este permis să lipsească este de 5 minute. În cazul în care această perioadă este depăşită, participantul va fi, de asemenea, adăugat la rubrica "Supraveghere" cu textul "fără supraveghere video".

13. Orice tentativă de fraudă, inclusiv diseminarea subiectelor în timpul exaemnului, va duce la eliminarea participantului din videoconferință. Dacă un participant își deranjează ceilalți colegi, acesta va primi un avertisment, iar dacă problema persistă, va duce la eliminarea participantului din conferință.

14. Întreaga conferință video va fi înregistrată pentru prevenirea tentativelor de fraudă, în baza consimțământului informat al participanților, iar datele vor fi stocate până la data de 05.10.2020.

15. La finalul examenului (ora 13:00), participantul nu va mai putea schimba sau completa niciun răspuns, iar în spațiul de lucru al acestuia va apărea **butonul "Trimite"**. După ce concurentul își finalizează testul și apasă butonul "Trimite", lucrarea va fi corectată automat și

se va afişa punctajul obținut. 16. Participantul poate descărca subiectele și baremele la finalul

examenului din platforma de <sup>examen.</sup> 17. Participanții nu pot contesta conținutul întrebărilor în

timpul simulării. Contestațiile se pot face doar **după finalizarea examenului**, în intervalul **16:00-18:00**, la adresa *contestatii.simulare@gmail.com*.